# Sypol COSHH Risk Assessment Tool-User Guide

# Contents

| 1 | Logging-In                      | 2  |
|---|---------------------------------|----|
| 2 | Once you've logged-in           | 3  |
| 3 | Creating COSHH Risk Assessments | 4  |
| 4 | COSHH Control Sheet             | 13 |
| 5 | Copying COSHH Risk Assessments  | 16 |
| 6 | Printing COSHH Risk Assessments | 20 |
| 7 | Management of Sypol             | 21 |
| 8 | Help and Support                | 22 |

## 1. Logging-In

Once you have your **username** and **password** from Corporate Health and Safety (contact details at the end of this document), the Sypol system can be found on the following page (internet access required):

## http://cms.sypol.com/

The log-in page looks like this:

| Your Trusted Partner                                                                                                    | 1296 678464.®   🔀 cms.helpdesk@                | galcumusgroup.com          |  |
|----------------------------------------------------------------------------------------------------|------------------------------------------------|----------------------------|--|
| Please enter details                                                                                                    | to login to Sypol CMS                          |                            |  |
| Company ID                                                                                                    |                                                |                            |  |
| User Name                                                                                                    |                                                |                            |  |
| Password                                                                                                    |                                                |                            |  |
| Forgotten Password?                                                                                                    |                                                |                            |  |
| ✓Remember me on this cor                                                                                                    | mputer                                         |                            |  |
| Submit                                                                                                    | Reset                                          |                            |  |
| Visit Sypol CMS Website >                                                                                                    | Vīsīt Alcumus Website 🗲                        | Email Sypol CMS helpline > |  |
| Copyright & conditions of use © 2018 Alcumus Sypol Ltd<br>Alcumus Sypol Limited is Registered in England. Registered offic<br>Company registration number: 04152975. | ce: Axys House, Heol Crochendy, Parc Nantgarw, | Cardiff, Wales, CF15 7TW.  |  |

Note: There is a Forgotten Password icon near the middle of the log-in page if required.

## 2. Once you've logged in

When you first access the Sypol CMS software you are taken to the My Sypol CMS home screen. This front screen provides a direct link to the key functions:

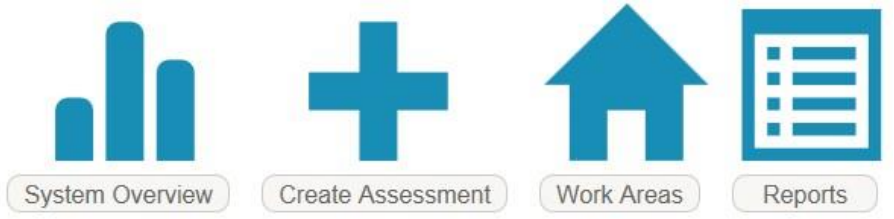

To return to this screen at any point you can click **My Sypol CMS** in the top left-hand corner of the screen.

Users will need to save their risk assessments in folders (known as Work Areas). Saving risk assessments is shown later in this guide in Section 3 (Creating Risk Assessments). Work Areas have already been set-up for Ealing staff based on the various Directorates (see below):

| ×A                                                                                           | Contraction of the second second seco |   |  |  |  |  |  |
|----------------------------------------------------------------------------------------------|----------------------------------------------------------------------------------------------------|---|--|--|--|--|--|
| Work Areas<br>Search work an<br>Area Action<br>View<br>Search by<br>Where<br>Showing         | reas<br>Current O All<br>Work Area Name<br>Contains O Starts with<br>Work Area Names                                                                                                    | > |  |  |  |  |  |
| <ul> <li>↑ Child</li> <li>↑ Corp</li> <li>↑ Envir</li> <li>↑ Rege</li> <li>↑ Scho</li> </ul> | <ul> <li>■ LB EALING</li> <li>↑ Children and Adults</li> <li>↑ Corporate Resources</li> <li>↑ Enviro and Cust Serv</li> <li>↑ Regen and housing</li> <li>↑ Schools</li> </ul>                                                                                                    |   |  |  |  |  |  |

# 3. Creating COSHH Assessments

| XA                                                                                                    | Icumus<br>Your Trusted Partner                                       |   |                 |                 |                    |         |                            |    | R                  | welco<br>Welco<br>+44 (1 | My Alcumu:<br>me mike - Log<br>0)1296 6 | s COSHH<br>ged into fac<br>78464 | Work Areas<br>ility CMS8WORKI | Supervisor<br>BOOK Account<br>elpdesk( | Create A<br>Logout   1<br>Dalcun | .ssessment<br>About   Feedb<br>nusgrou | Reports<br>back   Help |
|----------------------------------------------------------------------------------------------------|----------------------------------------------------------------------|---|-----------------|-----------------|--------------------|---------|----------------------------|----|--------------------|--------------------------|-----------------------------------------|----------------------------------|-------------------------------|----------------------------------------|----------------------------------|----------------------------------------|------------------------|
| Mork Aroas                                                                                              |                                                                      |   | Assessments f   | or 🕇 S          | ub Area 2 (Sub A   | rea o   | of 📌 Mike3)                |    |                    |                          | New                                     |                                  | Assessmen                     | ty Audit                               |                                  | Requests                               |                        |
| Search work a                                                                                           | reas Q                                                               |   | Tradename       | ~               | Kanword            | ~       | Supplier                   | V  | 0                  | Filtors:                 | All                                     | ×                                | Contains                      | v                                      |                                  |                                        |                        |
| Area Action                                                                                             | O Current ● All                                                      |   |                 |                 | Search assessments |         | Search assessments         |    | Advanced<br>Search | T IIIOI J.               | Current                                 | 1                                | Action                        |                                        |                                  |                                        |                        |
| Search by<br>Where<br>Showing                                                                           | Work Area Name<br>O Contains O Starts with<br>Work Area Codes        | ~ | 0 Records Found | D Records Found |                    |         |                            |    |                    |                          |                                         | Jump to Pa                       | ge 🔽                          | I∢ ∢ Page 1                            | of 0 ▶                           |                                        |                        |
| CMS8WO<br>AII A<br>MULTI-<br>MULTI-<br>MIKE<br>SI<br>SI<br>SI<br>SI<br>SI<br>SI<br>SI<br>SI<br>SI<br>SI | RKBOOK<br>Ireas<br>TASK<br>E3<br>UB AREA 1<br>UB AREA 2<br>UB AREA 3 | ~ |                 |                 | Step<br>Creat      | 1<br>te | - select<br><b>Assessr</b> | ne | ent                |                          |                                         |                                  |                               |                                        |                                  |                                        |                        |

(Note-Through the 'Create Assessment' function, you can 'Create a Multi-Task assessment' instead **if** required. An example of this would be a task that involved say sanding wood and then using a high-gloss paint).

| This box<br>highlights the<br>steps you are<br>following                                                                                                    | Create COSHH Assessment                                                                                                    | Step 2 – Type the tradename of the material<br>e.g. WD – 40 into the box below Tradename.<br>The system will return search suggestions in<br>a drop-down list. Click on to confirm the<br>search.                                                                                                    |
|----------------------------------------------------------------------------------------------------|----------------------------------------------------------------------------------------------------|----------------------------------------------------------------------------------------------------|
| Please search our database to <u>find and</u><br><u>select the material</u> that you are using. If you<br>cannot find the material then click on 'Next'<br>to <u>enter the material details</u> . | Material details - search and select<br>Please search our database to select the appropriate material if it exists:<br>Search By Tradename V Kylorord Supplier<br>wd-40 multi                                                                                                    | Contains Q Select Generic Keyword:                                                                                                    |
| 1 - Material Details<br>2 - How Are You Using It?<br>3 - Confirm Activities Chosen<br>4 - Where Are You Using It?<br>5 - Your Details<br>6 - Confirm Request Details                              | The following m <sub>WD-40</sub> MULTI-USE<br>PRODUCT [NON-<br>AEROSOL]<br>Material Code WD-40 MULTI-USE<br>PRODUCT<br>3 [AEROSOL]<br>4 CULIREND<br>5 PATCHCHEM<br>6 SNOWCHEN CEMENT PAINT<br>7 PEBBLCOHEM<br>8 OVEN CLEANER-A071<br>9 RUBERFLEX<br>13 BRUMMER GREEN LABEL STOPPING.<br>14 347 MOULD OIL | rropriate material that you are using if it is listed here.           Action ▼           Keyword         Supplier           Cement         WEBER BUILDING SOLUTIONS           Coating         SNOWCHEM PMC LIMITED           Coating         SNOWCHEM PMC LIMITED           Coating         SNOWCHEM PMC LIMITED           Coating         SNOWCHEM PMC LIMITED           Coating         SNOWCHEM PMC LIMITED           Coating         SNOWCHEM PMC LIMITED           Coating         SNOWCHEM PMC LIMITED           Coating         SNOWCHEM PMC LIMITED           Coating         SNOWCHEM PMC LIMITED           Cleaner (Alkali)         EVANS VANODINE INTERNATIONAL           Adhesive         RUBEROID BUILDING PRODUCTS LTD           Water-Proofing         CLAM BRUMMER LIMITED           Oil (Mineral)         FUCHS LUBRICANTS (UK) PLC           Jump to Page         Image 1 of 15918 ▶ |

If the material you are using is **not** on the database, **go to page 9** and follow the process *Materials NOT on the Sypol database.* Otherwise, go to page 5.

### -Materials ON the Sypol database

| Your Trusted Partner                                                                                                    | <b>St</b> epro                                                                                  | ep 3 – Select the<br>oduct you require                                                                                                    | Welcome mike - Logged                              | into facili<br>464   3<br>Select<br>Next >      | bout   Feedback   Hel<br><b>Uusgroup.cor</b><br>Requests |
|----------------------------------------------------------------------------------------------------|-------------------------------------------------------------------------------------------------|----------------------------------------------------------------------------------------------------|----------------------------------------------------|-------------------------------------------------|----------------------------------------------------------|
| Step 1/6                                                                                                    | Create COSHH Asses                                                                              | sment                                                                                                    |                                                    |                                                 | $\overline{}$                                            |
| Please search our database to <u>find and</u><br><u>elect the material</u> that you are using. If you<br>cannot find the material then click on 'Next'<br>to <u>enter the material details</u> . | Material details - search ar<br>Please search our database<br>Search By Tradename<br>WD-40 MULT | to select<br>to select the appropriate material if it exists:<br>Keyword V Supplier<br>TURSE PROD                                                                                                    | Tradename: WD-40<br>[AE                            | MULTI-USE PRODUCT<br>ROSOL]                     | Next ><br>Select Generic Keyword:<br>Choose a keyword V  |
| A I - Material Details     How Are You Using It?     Confirm Activities Chosen                                                                                                    | The following materials hav                                                                     | been found on the database. Please select the appr                                                                                                    | opriate material that you are using if i           | t is listed here.                               | Action -                                                 |
| <ul> <li>Where Are You Using It?</li> <li>Your Details</li> <li>Confirm Request Details</li> </ul>                                                                                               | 2396 WD-<br>1 Records Found                                                                     | 40 MULTI-USE PRODUCT [AEROSOL]                                                                                                    | Lubricant (Aerosol)                                | WD-40 COMPANY<br>Jump to                        | Page 1♥ M∢Page1of1)                                      |
|                                                                                                    | Details Hazards Consi                                                                           | iderations Health Emergency Supplier Activities                                                                                                    | Controls                                           |                                                 |                                                          |
|                                                                                                    | Material Code:<br>Material/Process:<br>Exposure Limit                                           | 2396<br>WD-40 MULTI-USE PRODUCT [AEROSOL]<br>Oil mist(min*) 5mg/m3TWA<br>10mg/m3STEL OEL<br>Naphtha (petroleum), hydrotreated<br>heavy 800mg/m3 BhTWA OEL<br>carbon dioxide 5000ppm 8hTWA<br>15000ppm 15mSTEL 9150mg/m3 | Keyword:<br>Datasheet:<br>Last Modified:           | Lubricant (Aerosol)<br>26/08/2014<br>09-02-2016 |                                                          |
|                                                                                                    | Supplier:<br>Physical State:<br>UN No:<br>Pkg Group:                                            | WD-40 COMPANY<br>AEROSOL<br>1950<br>N/A                                                                                                    | Health Hazard:<br>Env Hazard:<br>Phys-Chem Hazard: | MEDIUM HAZARD<br>MEDIUM HAZARD<br>HIGH HAZARD   |                                                          |
|                                                                                                    |                                                                                                 |                                                                                                    |                                                    |                                                 |                                                          |

Step 5 – A safety data sheet (SDS) may be on system if material is in existing database. Select the link to view the SDS.

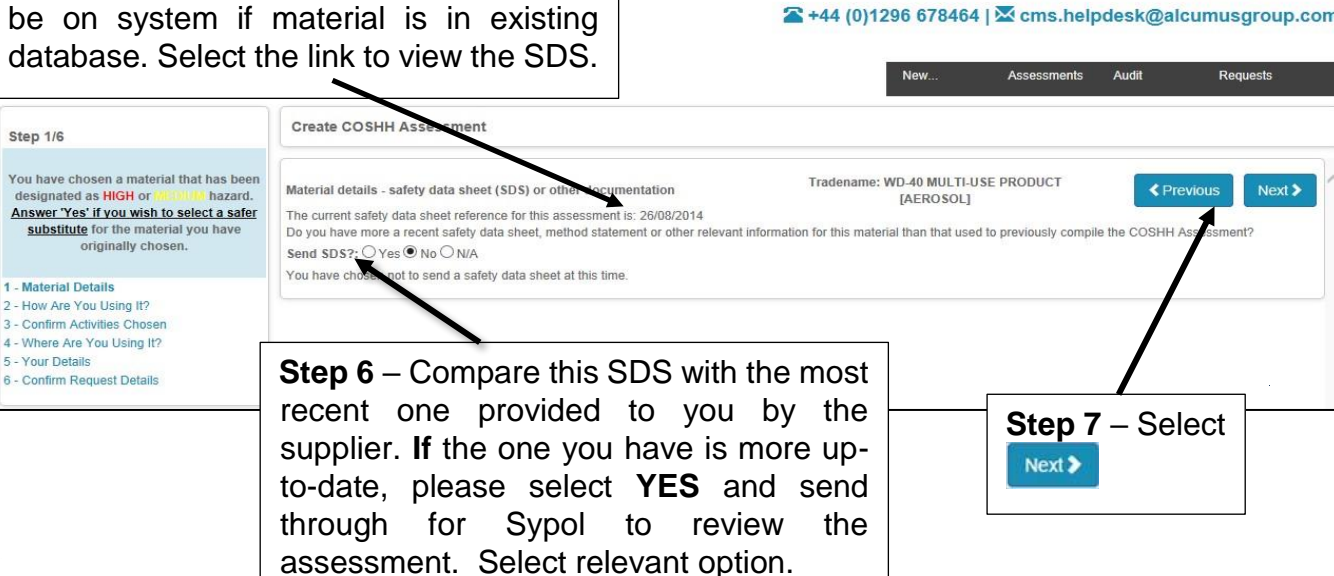

Facilities My Alcumus COSHH Work Areas Supervisor Create Assessment Reports

Welcome Mike - Logged into facility CMS8WORKBOOK Account | Logout | About | Feedback | Help

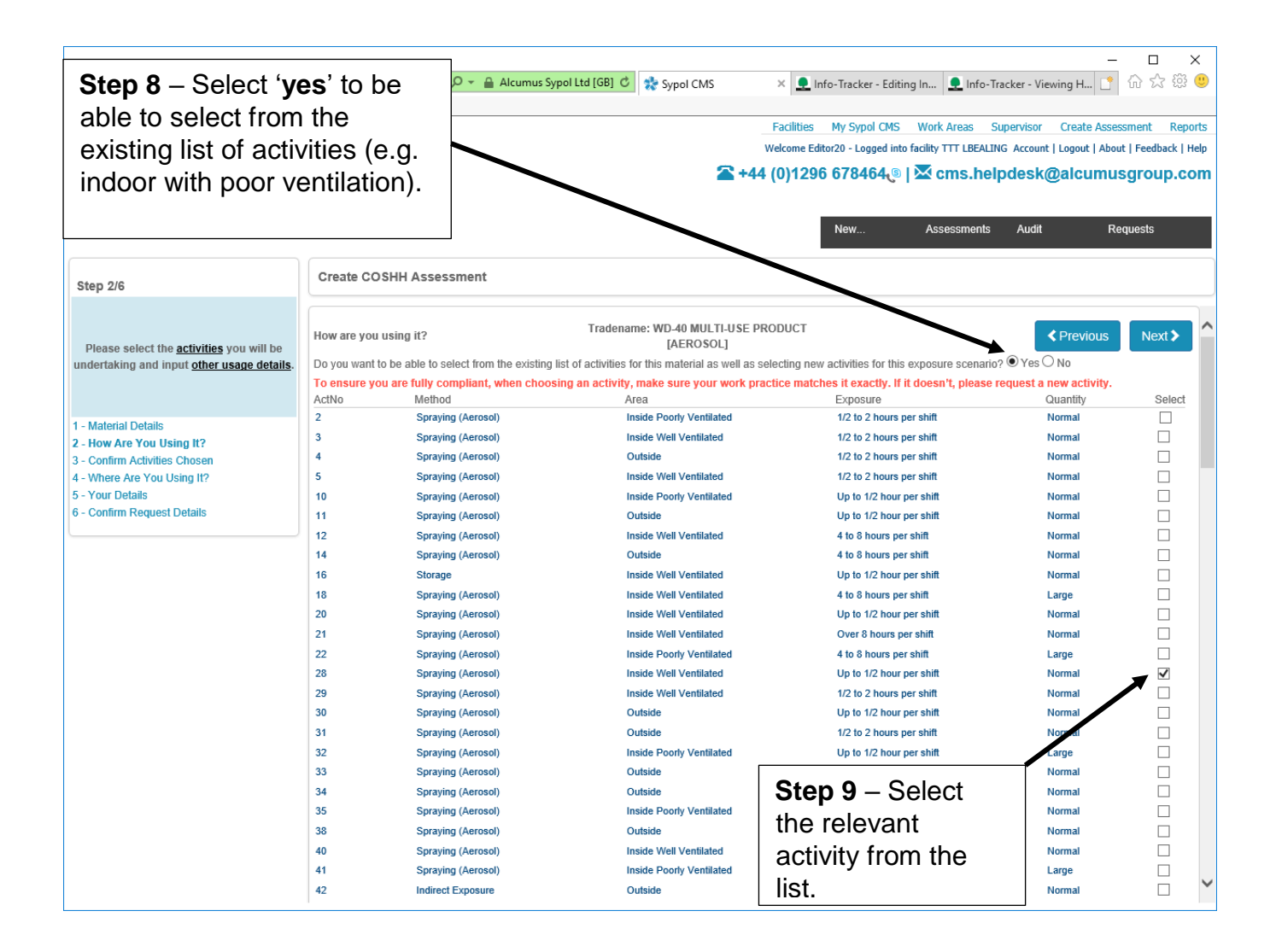

#### Note: Quantity levels in Sypol:

| Extremely small | refers to less than 1 ml (or 1g)                                         |
|-----------------|--------------------------------------------------------------------------|
| Small           | refers to less than 100 ml (or 100g)                                     |
| Large           | refers to 100,000 ml (or 100,000g) or above                              |
| Normal          | refers to anything in-between 100ml and 100,000ml (or 100g and 100,000g) |

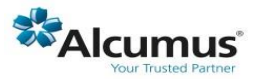

Facilities My Alcumus COSHH Work Areas Supervisor Create Assessment Repor Welcome Mike - Logged into facility CMSBWORKBOOK Account | Logout | About | Feedback | He +444 (0)1296 678464 | cms.helpdesk@alcumusgroup.co

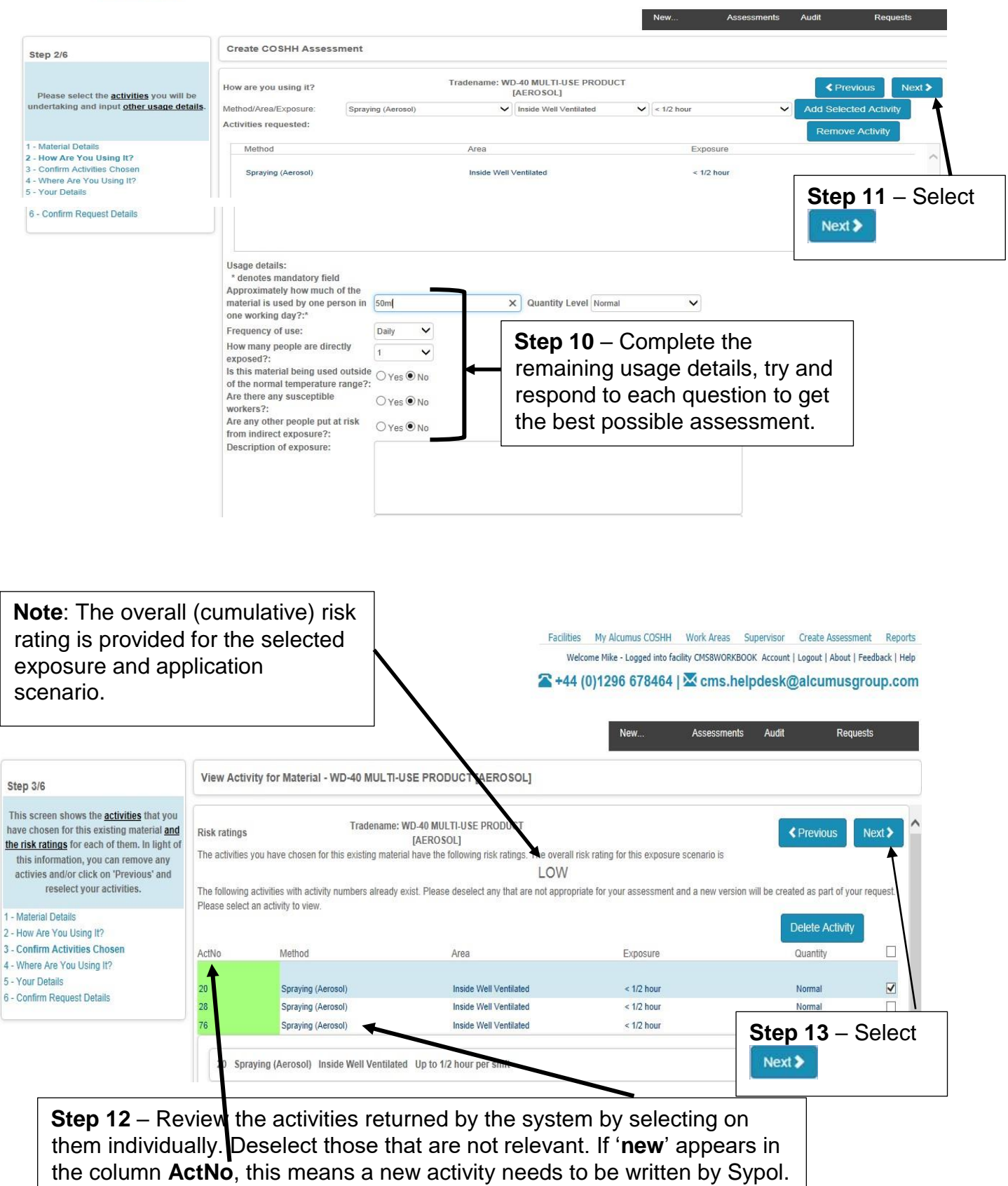

|                                                                                                    | New                                                                                                    | Assessments Audit Requests                                                                                                    |
|----------------------------------------------------------------------------------------------------|----------------------------------------------------------------------------------------------------|----------------------------------------------------------------------------------------------------|
| Create COSHH Assessment                                                                                             |                                                                                                    |                                                                                                    |
| Where is the material used?<br>Search Work Areas: Work Area Code  Contains  Please Select & Work Area(c):           | Tradename: PRODUCT X                                                                                                    | <pre>Previous Next &gt;</pre>                                                                                                    |
| TTT LBEALING  CORPORATE RESOURCES  CORPORATE RESOURCES  EALING TEST  ENVIRO AND CUST SERV  REG AND HOUSING  SCHOOLS | Work Area                                                                                                    | Sub Work Area                                                                                                    |
| 4 – Select the work<br>you wish to add the                                                                          | ]                                                                                                    | Step 15 – Select                                                                                                    |
|                                                                                                    | Create COSHH Assessment<br>Where is the material used?<br>Search Work Areas: Work Area Code Contains<br>Please Select A Work Area(s):<br>TTT LBEALING<br>CHILDREN AND ADULTS<br>CORPORATE RESOURCES<br>EALING TEST<br>ENVIRO AND CUST SERV<br>REG AND HOUSING<br>SCHOOLS<br>COMPORT<br>A - Select the work<br>you wish to add the | Verv<br>Create COSHH Assessment<br>Where is the material used?<br>Search Work Areas:<br>Work Areas:<br>Work Area(s):<br>TITL LBEALING<br>CORPORATE RESOURCES<br>EALING TEST<br>CORPORATE RESOURCES<br>EALING TEST<br>CORPORATE RESOURCES<br>EALING TEST<br>CORPORATE SERV<br>REG AND HOUSING<br>SCHOOLS<br>A - Select the work<br>you wish to add the |

<u>If</u> your assessment needs to be written by the Sypol Team, you will be asked to enter your details and select whether you require the assessment as an **emergency request** with a 24-hour turnaround (**restrictions apply so please speak with Corporate Health and Safety first**). After completing this screen click 'Next'.

| Your Trusted Partner                                                                                                    |                                                                                                    |                                                                                                    | Facilities My Alcumus COSHH<br>Welcome Mike - Logged into fa<br>+44 (0)1296 678464<br>New | Work Areas Supervisor<br>Islity CMS8WORKBOOK Account | Create Assessment Reports<br>  Logout   About   Feedback   Help<br>alcumusgroup.com<br>Requests |
|----------------------------------------------------------------------------------------------------|----------------------------------------------------------------------------------------------------|----------------------------------------------------------------------------------------------------|-------------------------------------------------------------------------------------------|------------------------------------------------------|-------------------------------------------------------------------------------------------------|
| Step 6/6                                                                                                    | Create COSHH Assess                                                                                | ment                                                                                                 |                                                                                           |                                                      |                                                                                                 |
| Please check the details displayed and<br>click on the <u>green tick to confirm</u> your<br>request.                                                                 | Request Confirmation<br>Please check the details belo                                              | Tradename: WD-40 MULTI-USE PR<br>[AEROSOL]<br>w and click on the green button to confirm your reques | ODUCT<br>t                                                                                | Previous Create another expo                         | Confirm Request                                                                                 |
| 1 - Material Details<br>2 - How Are You Using It?<br>3 - Confirm Activities Chosen<br>4 - Where Are You Using It?<br>5 - Your Details<br>6 - Confirm Request Details | Requested by:<br>Phone:<br>Email:<br>Material Code:<br>Keyword:<br>Supplier:<br>Exposure Scenarios | Mike<br>mike.harris@alcumusgroup.com<br>2396<br>Lubricant (Aerosol)<br>WD-40 COMPANY                 | Fax:<br>Tradesmne:<br>Supp Tel No                                                         | D-40 MULT<br>[AEROSOL]<br>3: 01908 55540             | T-USE PRODUCT                                                                                   |
|                                                                                                    | Quantity<br>50ml                                                                                   | Number Exposed                                                                                       | View Assigned Work Areas<br>3 ( SUB AREA 1 )                                              | /                                                    | ~                                                                                               |
|                                                                                                    | Step 16 –<br>Confirm R<br>or select<br>further ass                                                 | To complete the request<br>create another Exposure Sce<br>sessment.                                  | nario to create a                                                                         | à                                                    |                                                                                                 |

## Materials NOT on the Sypol database

You can upload your own safety data sheets for materials not currently on the Sypol database. These will go to the Sypol Consultants before the risk assessment can be created. The turnaround time is around 5 working days.

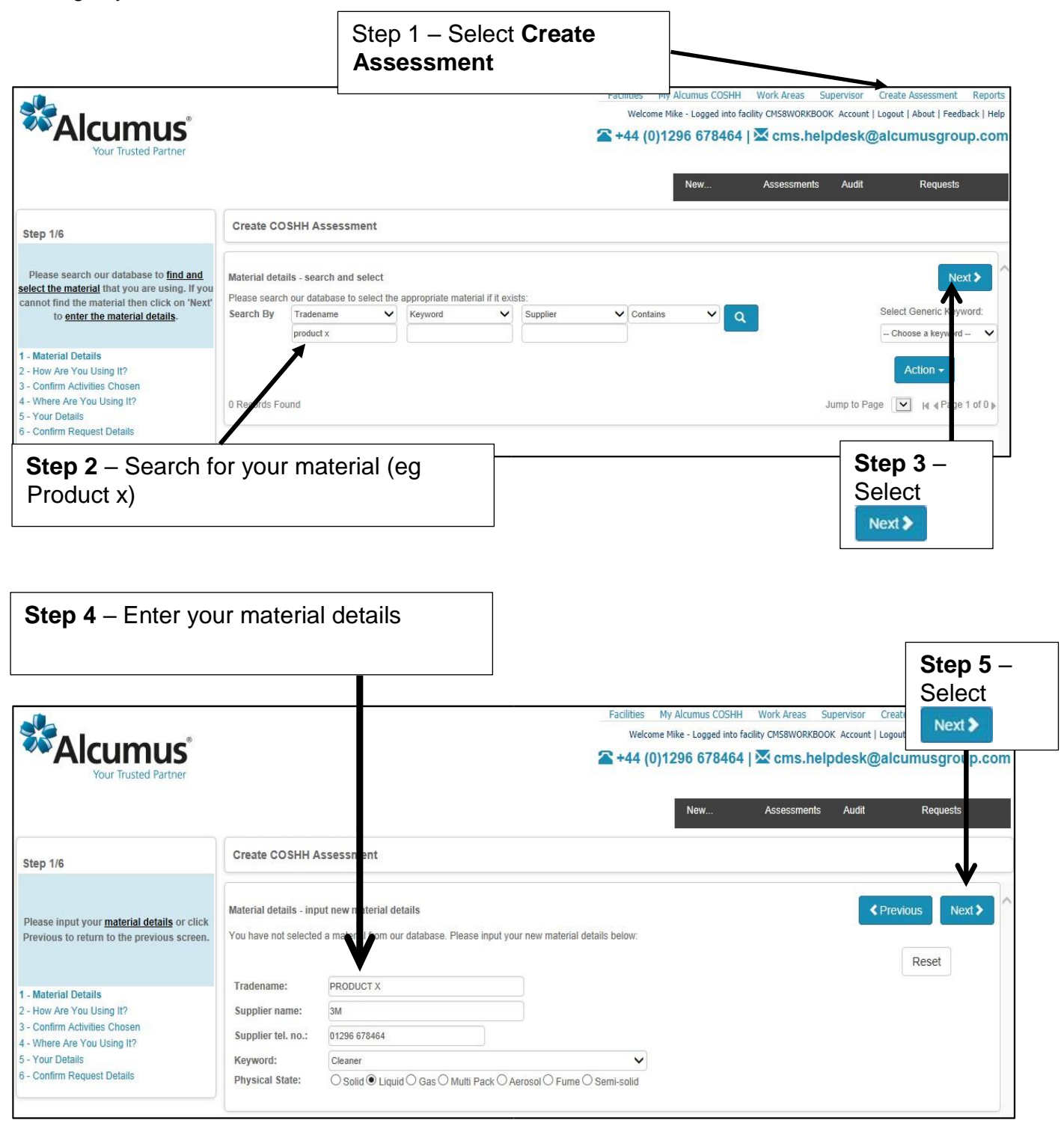

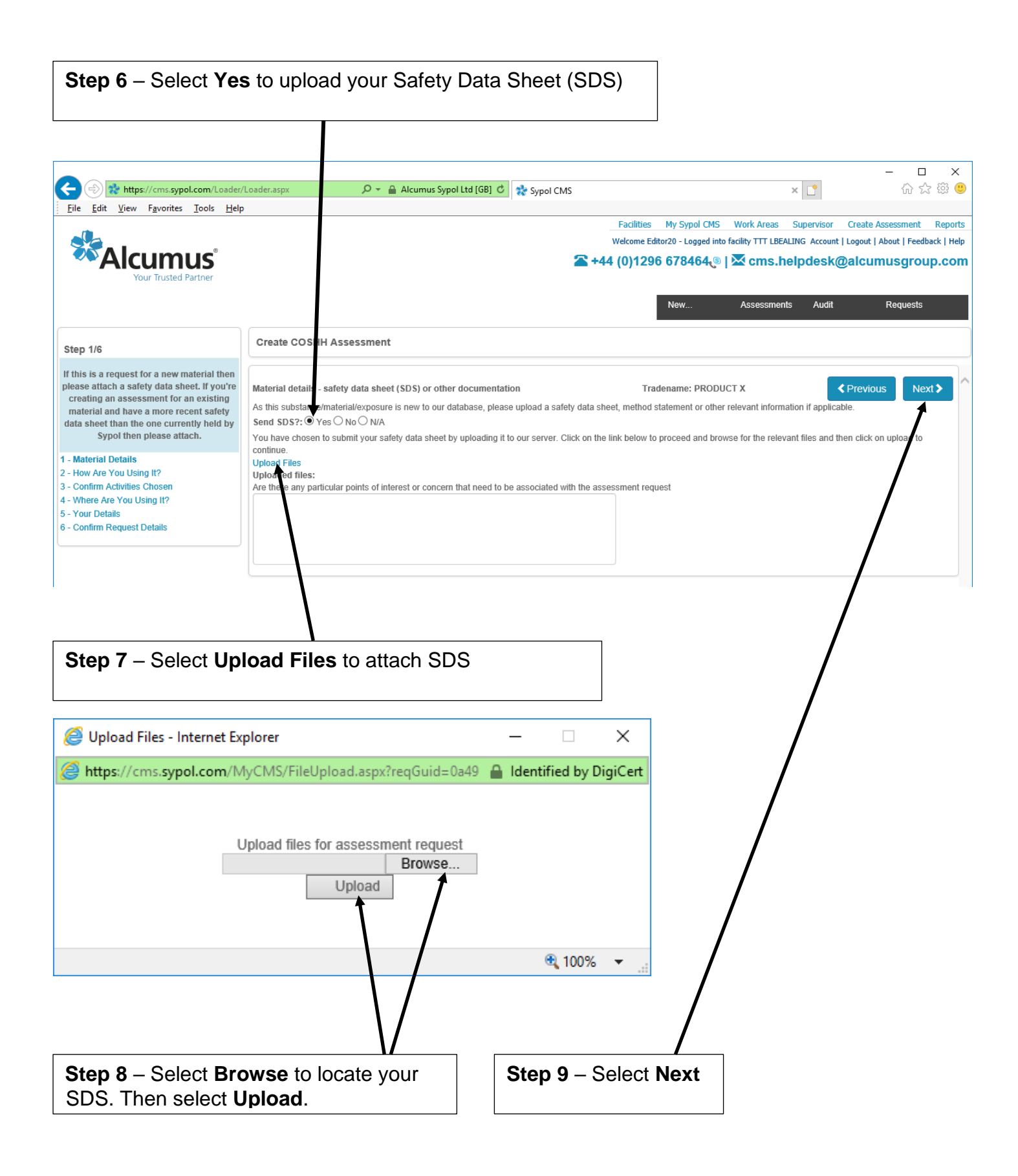

# Step 10 – Select the method, area and exposure duration to reflect how the material is used

|                                                        | /Loader.aspx 🔎 👻 🖬 Alcumus Sypol Lt                                       | d [GB] 🖒 📌 Sypol CMS   |                                      | × [*                                                               | □ >                            |
|--------------------------------------------------------|---------------------------------------------------------------------------|------------------------|--------------------------------------|--------------------------------------------------------------------|--------------------------------|
| <u>File Edit View Favorites Tools H</u> elp            | )                                                                         |                        |                                      |                                                                    |                                |
|                                                        |                                                                           | Facilit                | e Editor20 - Logged into facility TT | reas Supervisor Create Asses<br>T LBEALING Account   Logout   Abou | sment Repo<br>t   Feedback   H |
|                                                        |                                                                           | <b>2 +44 (0)1</b>      | 296 678464 🤋   🔀 cn                  | ns.helpdesk@alcumus                                                | group.co                       |
|                                                        |                                                                           |                        | New Asset                            | ssments Audit Re                                                   | quests                         |
| Step 2/6                                               | Create COSHH Assessment                                                   |                        |                                      |                                                                    |                                |
|                                                        | How are you using it?                                                     | Tradename: PRODUCT X   |                                      | Previous                                                           | Next >                         |
| indertaking and input other usage details.             | Method/Area/Exposure: Mopping                                             | Inside Well Ventilated | <ul> <li>✓ 1/2 hour</li> </ul>       | Add Selected Act                                                   | ivity                          |
|                                                        | Activities requested:                                                     |                        |                                      | Remove Activit                                                     | y                              |
| - Material Details                                     | Method                                                                    | Area                   | Exposure                             |                                                                    |                                |
| - How Are You Using It?<br>- Confirm Activities Chosen | Mopping                                                                   | Inside Well Ventilated | < 1/2 hour                           |                                                                    |                                |
| - Where Are You Using It?<br>- Your Details            |                                                                           |                        |                                      |                                                                    |                                |
| - Confirm Request Details                              |                                                                           |                        |                                      |                                                                    |                                |
|                                                        |                                                                           |                        |                                      |                                                                    | $\sim$                         |
|                                                        | Usage details:                                                            |                        |                                      |                                                                    |                                |
|                                                        | Approximately how much of the                                             |                        |                                      |                                                                    |                                |
|                                                        | material is used by one person in 50 ML one working day?:*                | Quantity Level Normal  | $\checkmark$                         |                                                                    |                                |
|                                                        | Frequency of use: Weekly V                                                |                        |                                      |                                                                    | -                              |
|                                                        | exposed?:                                                                 | Step 11                | - Complete                           | the remaining                                                      |                                |
|                                                        | of the normal temperature range?:                                         | usage d                | letails. trv and                     | d respond to                                                       |                                |
|                                                        | Are there any susceptible<br>workers?: O Yes O No                         | each gu                | estion to get                        | the best                                                           |                                |
|                                                        | Are any other people put at risk<br>from indirect exposure?: OYes No      | nossible               | assessment                           |                                                                    |                                |
|                                                        | Are organisational controls in<br>place to minimise hazardous  O Yes O No | possible               | 603633mem                            |                                                                    |                                |
|                                                        | exposure?:                                                                |                        |                                      |                                                                    |                                |
|                                                        | considered necessary to minimise O Yes  No                                |                        |                                      |                                                                    |                                |
|                                                        | Description of exposure:                                                  |                        |                                      |                                                                    |                                |
|                                                        |                                                                           |                        |                                      |                                                                    |                                |
|                                                        |                                                                           |                        | New Asse                             | ssments Audit Re                                                   | quests                         |
| Step 4/6                                               | Create COSHH Assessment                                                   |                        |                                      |                                                                    |                                |
| Select the <u>work areas</u> where this material       | Where is the material used?                                               | Tradename: PRODUCT X   | :                                    | Previous                                                           | Next >                         |
| will be used.                                          | Search Work Areas: Work Area Code V Contains                              | Q                      | Action -                             |                                                                    | _/                             |
|                                                        | Please Select A Work Area(s):                                             | Select                 | ed Work Areas:<br>rk Area            | Sub Work Area                                                      | /                              |
| - Material Details                                     | TTT LBEALING                                                              | ♠SC                    | HOOLS                                | /                                                                  | ×                              |
| - Confirm Activities Chosen                            | CHILDREN AND ADULTS  CORPORATE RESOURCES                                  |                        |                                      | /                                                                  |                                |
| - Where Are You Using It?<br>- Your Details            |                                                                           |                        |                                      | /                                                                  |                                |
| - Confirm Request Details                              | REG AND HOUSING                                                           |                        |                                      |                                                                    |                                |
|                                                        |                                                                           |                        |                                      |                                                                    |                                |
|                                                        |                                                                           |                        |                                      |                                                                    |                                |
| /                                                      |                                                                           |                        |                                      |                                                                    | ٦                              |
| Step 12 - Select th                                    | ne work                                                                   |                        |                                      | Step 13 –                                                          |                                |
| area(s) you wish to                                    | add the                                                                   |                        |                                      | Select                                                             |                                |
| assessment to.                                         |                                                                           |                        |                                      | Next >                                                             |                                |

# **Step 14** – Enter your details. Only select an **emergency request** after having discussed it with **Corporate Health and safety first.**

|                                                                                                    |                                                                 |                                                                                           | New | Assessments | Audit    | Requests   |
|----------------------------------------------------------------------------------------------------|-----------------------------------------------------------------|-------------------------------------------------------------------------------------------|-----|-------------|----------|------------|
| Step 5/6                                                                                                    | Create COSHH A                                                  | lssessment                                                                                |     |             |          |            |
| Please check your <u>personal details</u> and modify where necessary.                                                                                                    | Your details<br>Your name: *<br>Your company:<br>Your facility: | Tradename: PRODUCT X<br>Joe Bloggs<br>London Borough Ealing TTT<br>Ealing Training System |     |             | < Previo | ous Next > |
| 1 - Material Details     2 - How Are You Using It?     3 - Confirm Activities Chosen     4 - Where Are You Using It?     5 - Your Details     6 - Confirm Request Details | Your fax:<br>Your phone: *<br>Your email: *                     | 0208 898 7677<br>joebloggs@gmail.com                                                      |     |             |          |            |
|                                                                                                    | Emergency<br>Request?:<br>* denotes mandato                     | ⊖Yes ® No<br>vry field                                                                    |     |             |          |            |

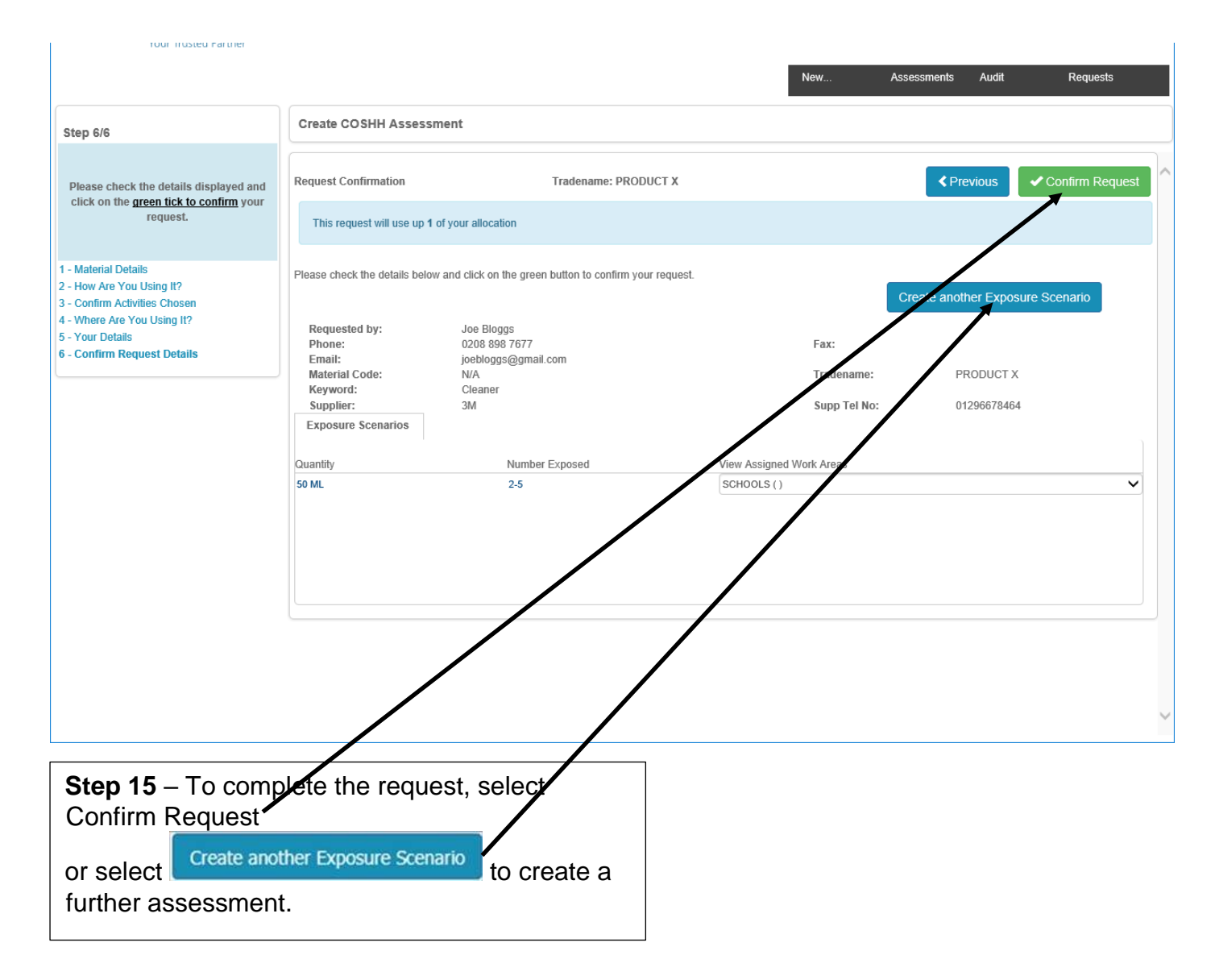

## 4. COSHH Control Sheets

An assessment added into your Work Area/Sub Work Area will show a  $\checkmark$  (A) under the EXP (exposure scenario) column. The COSHH regulations however requires the ongoing effectiveness of controls through maintenance; and that any concern for residual risk is addressed through monitoring and health surveillance. These aspects, and others, are covered in Sypol through assessment specific COSHH Control Sheets (CCS).

#### **Completing a COSHH Control Sheet (CCS)**

Within your work area an exclamation mark (<sup>1</sup>) under the COSHH Control Sheet (CCS) column reflects that your assessment is currently deemed as not suitable and sufficient until you have stated whether the actions given by the CCS are undertaken or not.

The steps below show you how to do this.

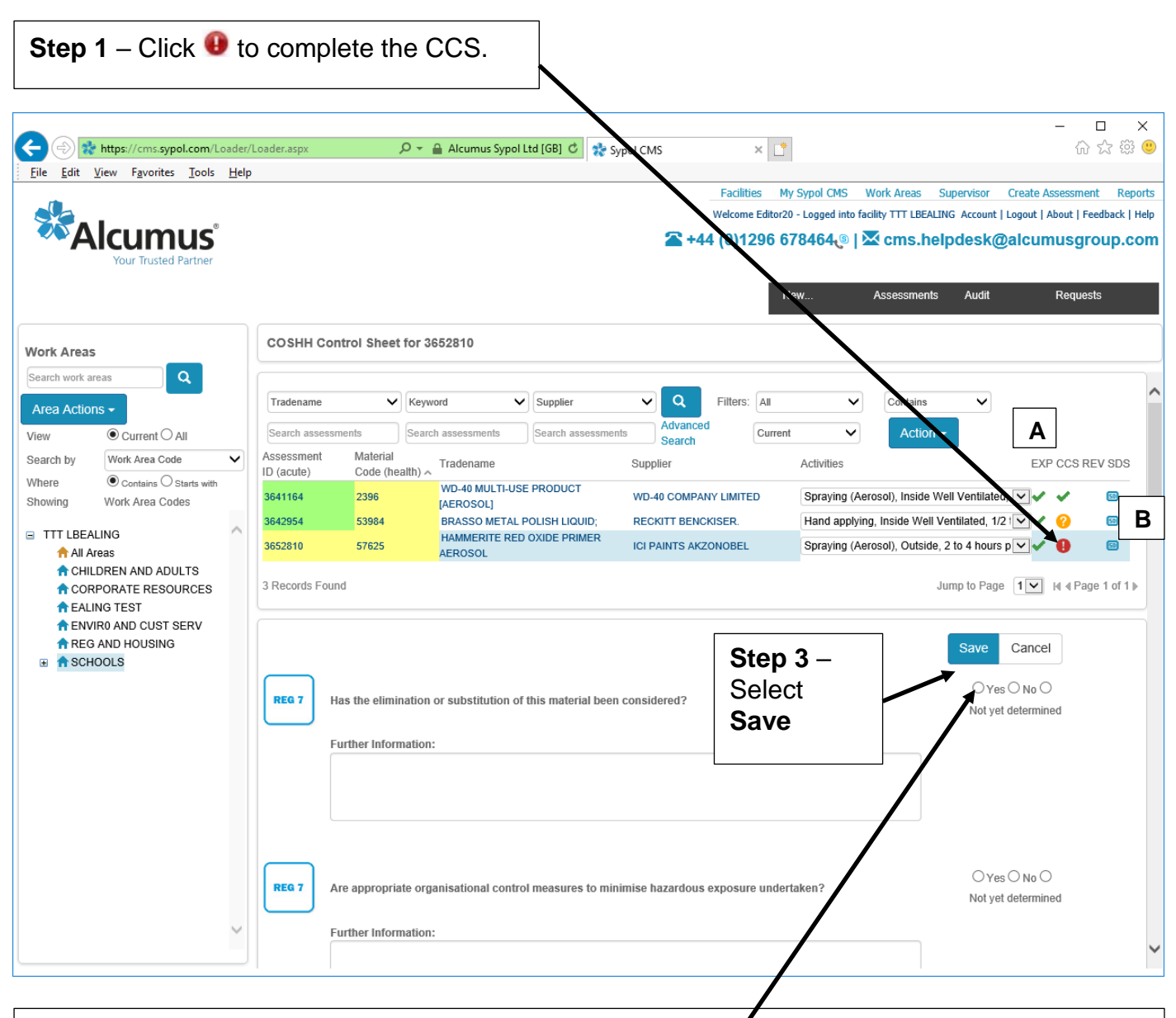

Step 2 – Read through all of the actions and select either yes, no or not yet determined. If No is selected, an explanation will be required under further information. If not yet determined is selected,  $(\mathbf{B})$  appears to signify that the CCS is in progress.

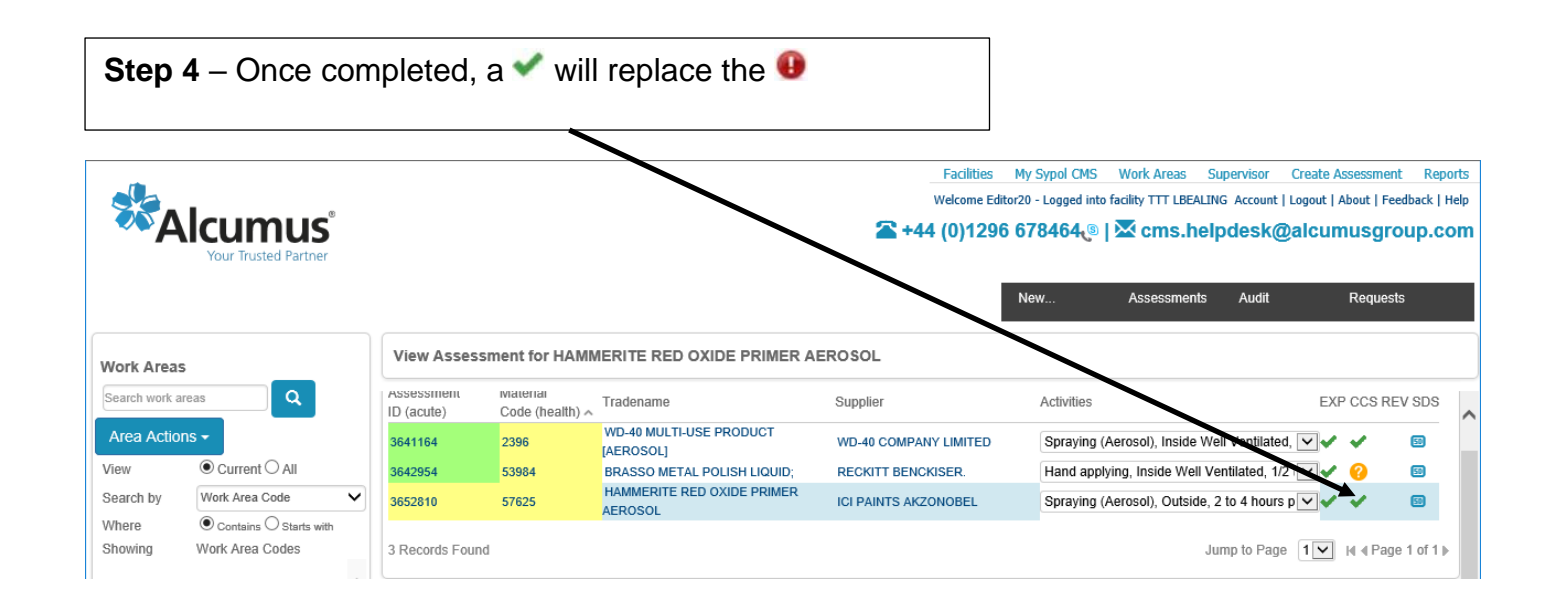

### The four elements to the Sypol COSHH Risk Assessment have now been created:

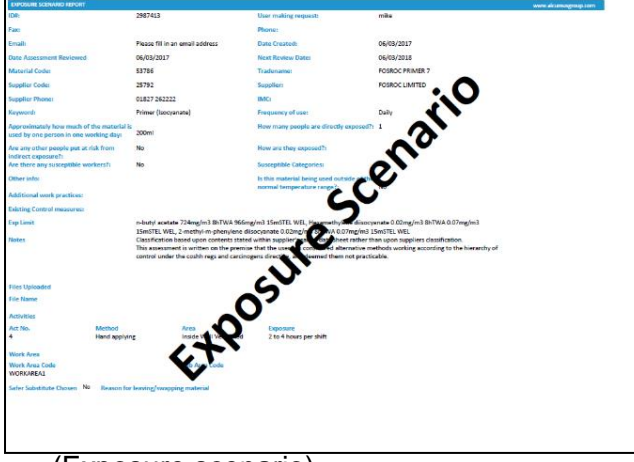

(Exposure scenario)

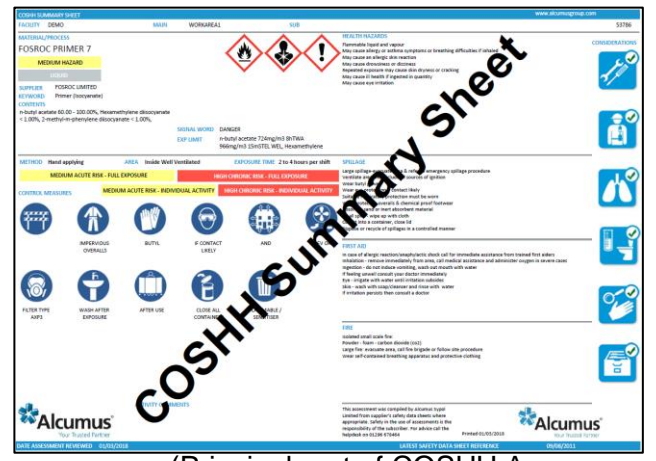

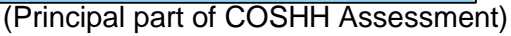

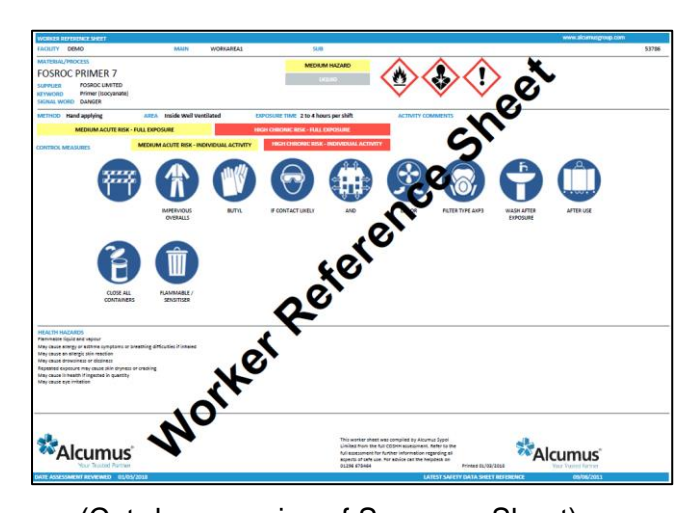

(Cut-down version of Summary Sheet)

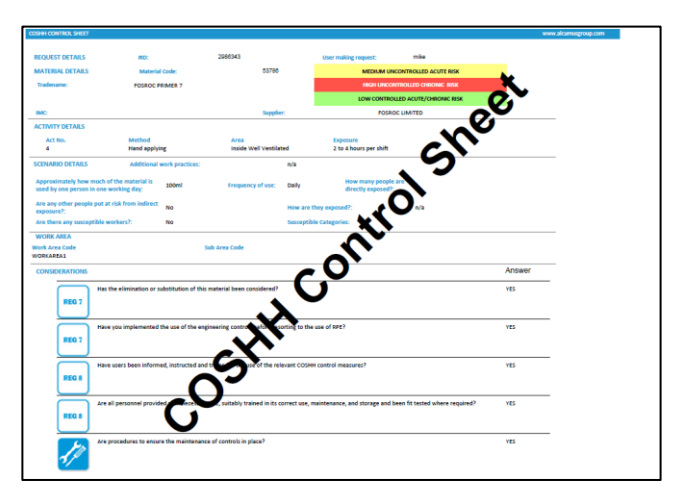

(COSHH compliance questions)

### **COSHH Summary Sheet explained-**

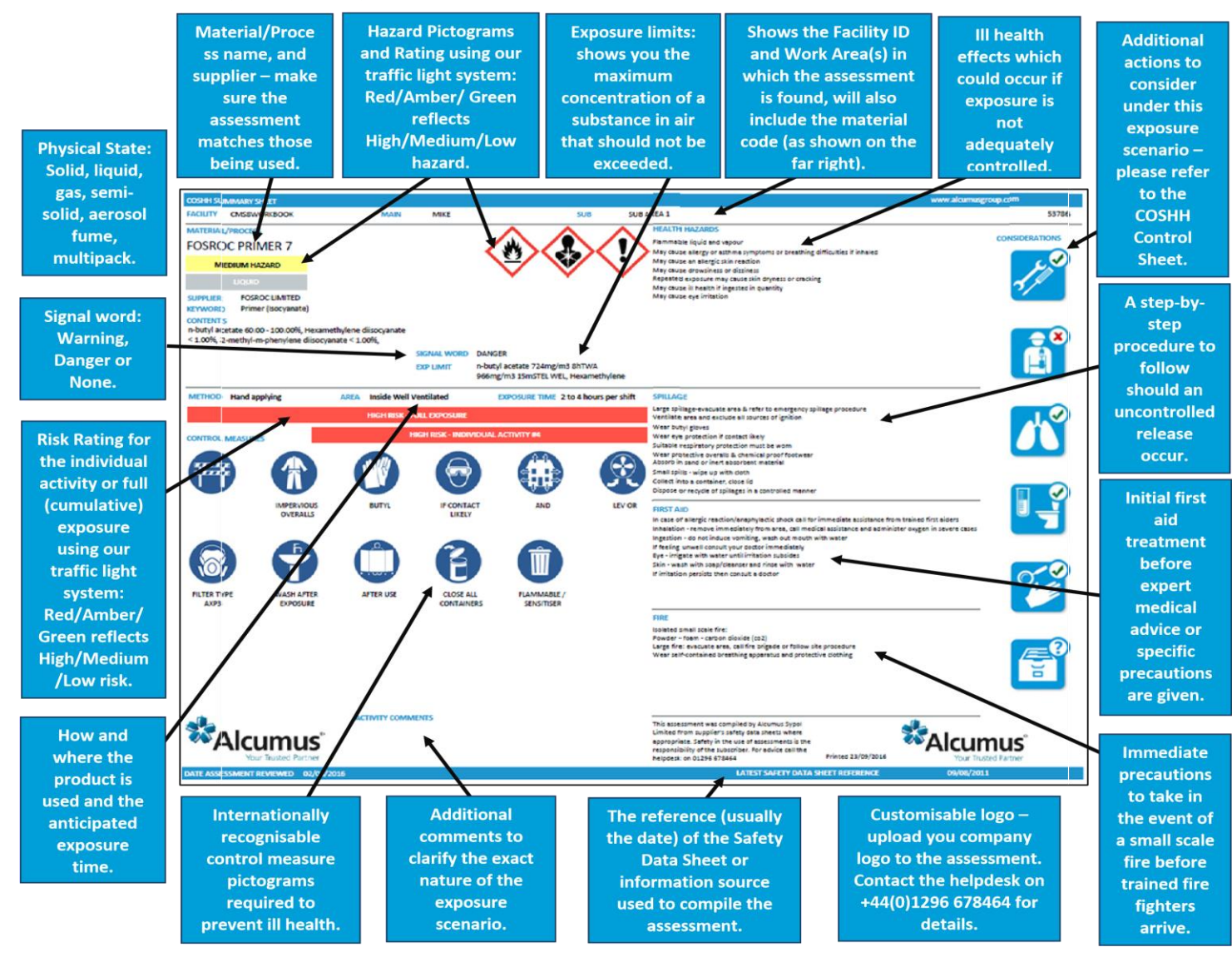

# 5. Copying COSHH risk assessments

**Step 1** – Select **All Areas** from the **Work Areas.** This gives you access to all COSHH risk assessments. These are then displayed on the right-hand side of the screen.

| Vour Trusted Partner                                    |                                                |                    |                                     |                           | <br>We<br><b>2 +44 ((</b> | acilities My Syy<br>elcome Editor20 - Lo<br>0)1296 6784<br>New | ool CMS \<br>ogged into fa<br>164 (®   ) | Work Areas SL<br>cility TTT LBEALING<br>Cms.help<br>Assessments | ipervisor<br>G Account   1<br>D <b>desk@</b><br>Audit | Create As<br>Logout   A<br><b>alcum</b> | ssessment<br>bout   Fee<br>NUSGIC<br>Request | t Report<br>adback   He<br><b>)UP.CO</b> | ts<br>slp<br>m |
|---------------------------------------------------------|------------------------------------------------|--------------------|-------------------------------------|---------------------------|---------------------------|----------------------------------------------------------------|------------------------------------------|-----------------------------------------------------------------|-------------------------------------------------------|-----------------------------------------|----------------------------------------------|------------------------------------------|----------------|
| Work Areas                                              | View Assessment for                            | BRASSO METAL       | POLISH (LIQ                         | UID)                      |                           |                                                                |                                          |                                                                 |                                                       |                                         |                                              |                                          |                |
| Search work areas Q Area Actions -                      | Tradename                                      | Keyword            | Supplier                            | ~                         | Q Fi                      | ilters: All                                                    | ~                                        | Contains                                                        | ~                                                     |                                         |                                              |                                          | ^              |
| View   Current  All                                     | Search assessments                             | Search assessments | Search as                           | essments                  | Advanced<br>Search        | Current                                                        | ~                                        | Action -                                                        |                                                       |                                         |                                              |                                          |                |
| Search by WorkArea Code 🗸                               | Facility Work Area                             | a Sub Area         | Assessment<br>ID (acute)            | Material<br>Code (health) | Tradename                 | e                                                              | ş                                        | Supplier                                                        |                                                       | EXP                                     | CCS RE                                       | VSDS                                     |                |
| Where Contains O Starts with<br>Showing Work Area Codes | TTT LBEALING SCHOOLS                           | 3                  | 3641164                             | 2396                      | WD-40 MU<br>[AEROSOL]     | ILTI-USE PRODUC<br>.]                                          | T ,                                      | WD-40 COMPANY                                                   | ' LIMITED                                             | ~                                       | <b>~</b>                                     | 50                                       |                |
|                                                         | TTT LBEALING REG AND HOUSING                   |                    | 3642636                             | 2396                      | WD-40 MU                  | ILTI-USE PRODUC                                                | т,                                       | WD-40 COMPANY                                                   | ' LIMITED                                             |                                         | ~                                            | 8                                        |                |
|                                                         | TTT LBEALING ENVIRO A                          | ND<br>RV           | 3642646                             | 2396                      | WD-40 MU                  | ILTI-USE PRODUC                                                | T ,                                      | WD-40 COMPANY                                                   | LIMITED                                               | ~                                       | <b>~</b>                                     | 8                                        |                |
| CORPORATE RESOURCES                                     | TTT LBEALING CORPORT                           | ATE<br>ES          | 3642647                             | 2396                      | WD-40 MU<br>[AEROSOL      | ILTI-USE PRODUC                                                | т                                        | WD-40 COMPANY                                                   | ' LIMITED                                             | ~                                       | <b>~</b>                                     | 5                                        |                |
| REG AND HOUSING                                         | TTT LBEALING CHILDREN ADULTS                   | N AND              | 3642649                             | 2396                      | WD-40 MU<br>[AEROSOL]     | ILTI-USE PRODUC                                                | т,                                       | WD-40 COMPANY                                                   | ' LIMITED                                             |                                         | <b>~</b>                                     | 8                                        |                |
| A SCHOOLS                                               | TTT LBEALING SCHOOLS                           | 5                  | 3642954                             | 53984                     | BRASSO N                  | METAL POLISH (LI                                               | QUID) I                                  | RECKITT BENCKI                                                  | SER.                                                  | ~                                       | ×                                            |                                          |                |
|                                                         | TTT LBEALING HOUSING                           |                    | 3645344                             | 53984                     | BRASSO M                  | METAL POLISH (LI                                               | QUID) I                                  | RECKITT BENCKI                                                  | SER.                                                  | ×                                       | <b>*</b>                                     | <b>S</b>                                 |                |
|                                                         | 7 Records Found                                |                    |                                     |                           |                           |                                                                |                                          | Ju                                                              | mp to Page                                            | 1                                       | M 4 Page                                     | ≥ 1 of 1 ▶                               |                |
|                                                         |                                                |                    |                                     |                           | /                         |                                                                |                                          |                                                                 |                                                       | Ac                                      | tion 🚽                                       |                                          |                |
|                                                         | Scenario Details Act                           | ivities Controls   | Material Deta                       | ils Hazad                 | s Conside                 | erations Healt                                                 | h Emer                                   | gency Suppl                                                     | lier COS                                              | SHH Con                                 | trol Sheet                                   | t                                        |                |
|                                                         | Access History                                 |                    |                                     |                           |                           |                                                                |                                          |                                                                 |                                                       |                                         |                                              |                                          |                |
|                                                         | LOW ACUTE RISK                                 |                    |                                     |                           |                           |                                                                | LO                                       |                                                                 | RISK                                                  |                                         |                                              |                                          |                |
| ~                                                       | Assessment Id<br>Date Created<br>Date Reviewed |                    | 3645344<br>15/10/20/8<br>15/10/2018 | 14:13:00<br>14:13:00      |                           |                                                                |                                          |                                                                 |                                                       |                                         |                                              |                                          |                |
|                                                         | Next Review Date<br>Quantity used              |                    | 15/1//2023 <sup>-</sup><br>100ml    | 14:13:00 Base             | d on LOW Risk             | C                                                              |                                          |                                                                 |                                                       |                                         |                                              |                                          | ~              |
|                                                         |                                                |                    | /                                   |                           |                           |                                                                |                                          |                                                                 |                                                       |                                         |                                              |                                          |                |

**Step 2** – Select the COSHH risk assessment that you wish to **copy** into your **own work area**.

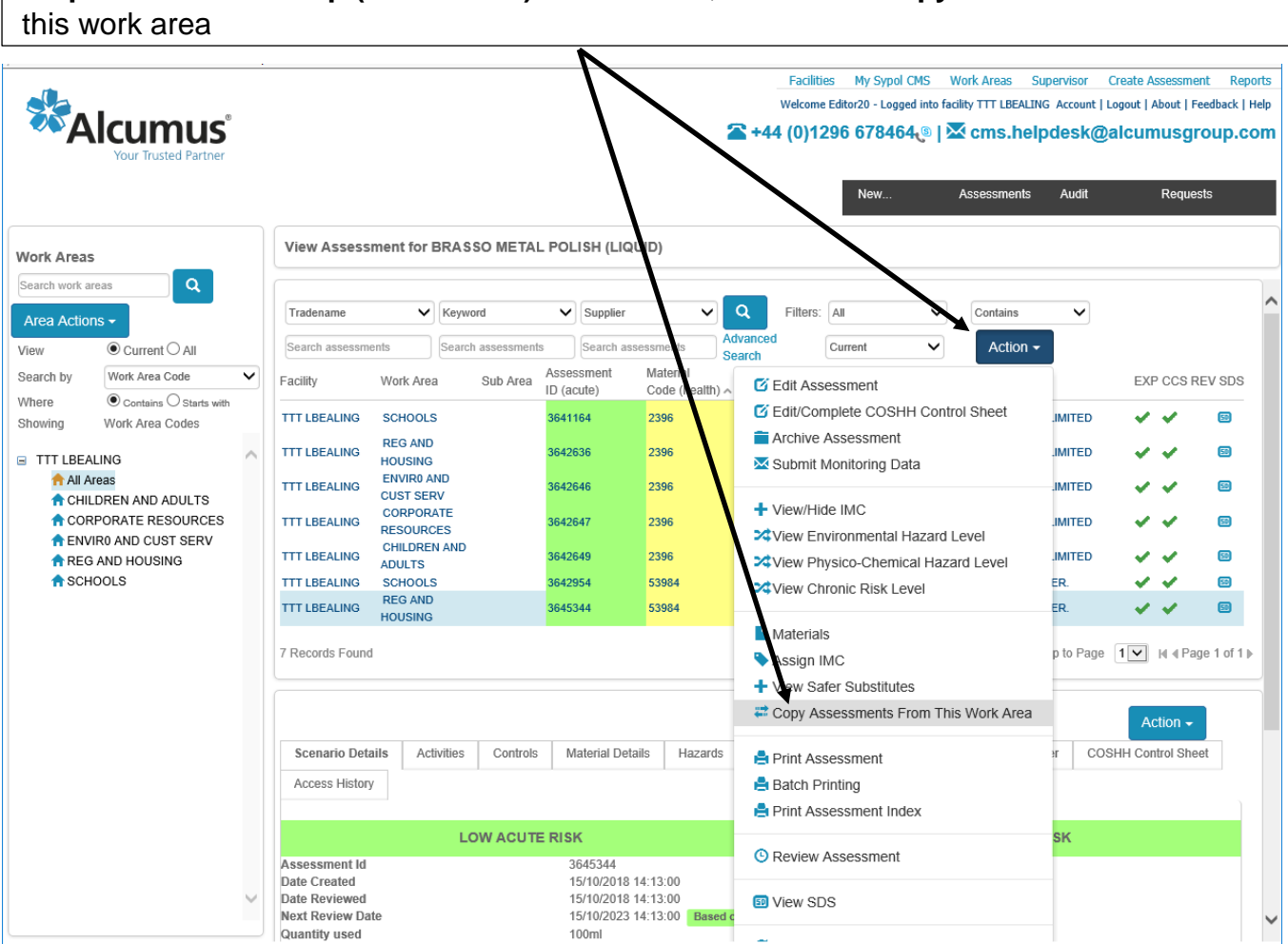

# Step 3 - Select the top (not bottom) Action icon, then select copy assessments from

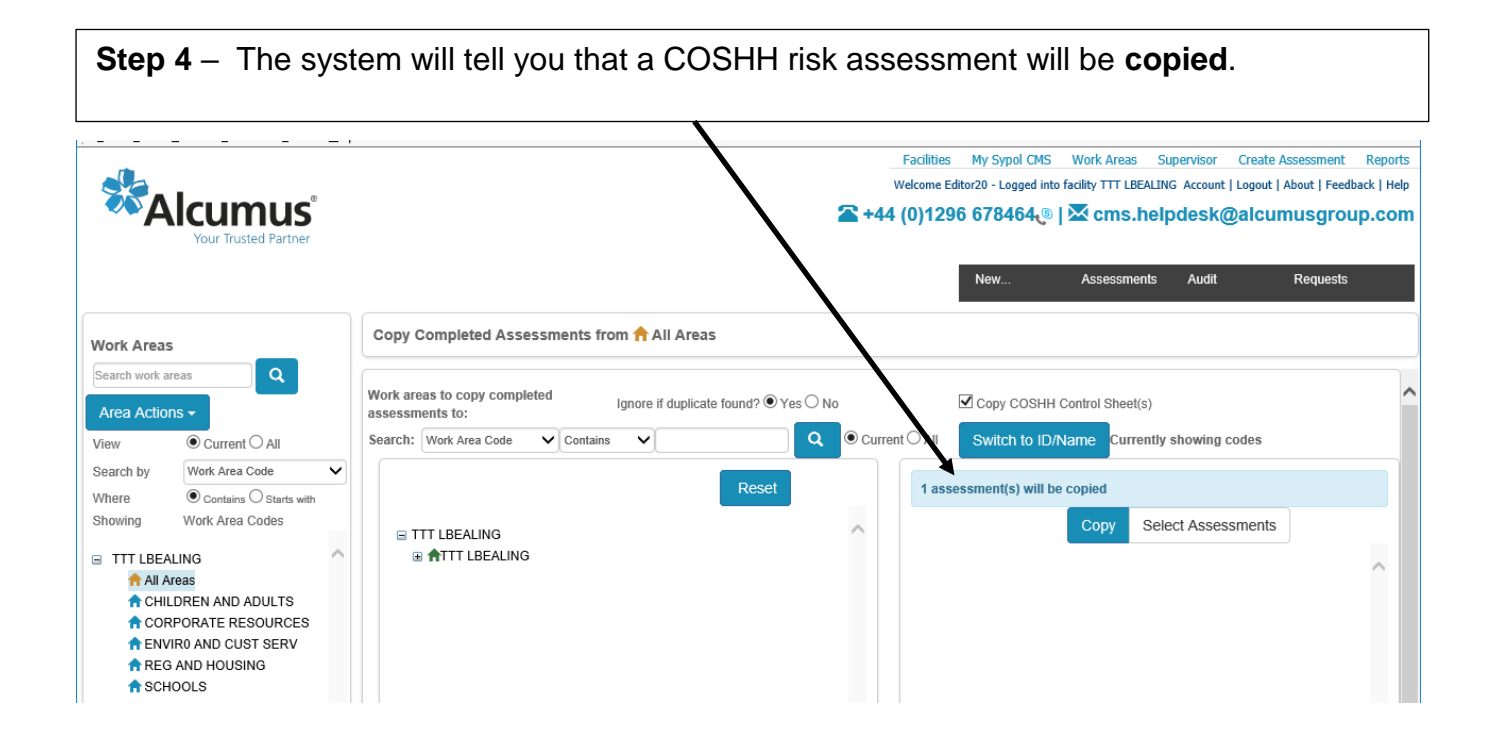

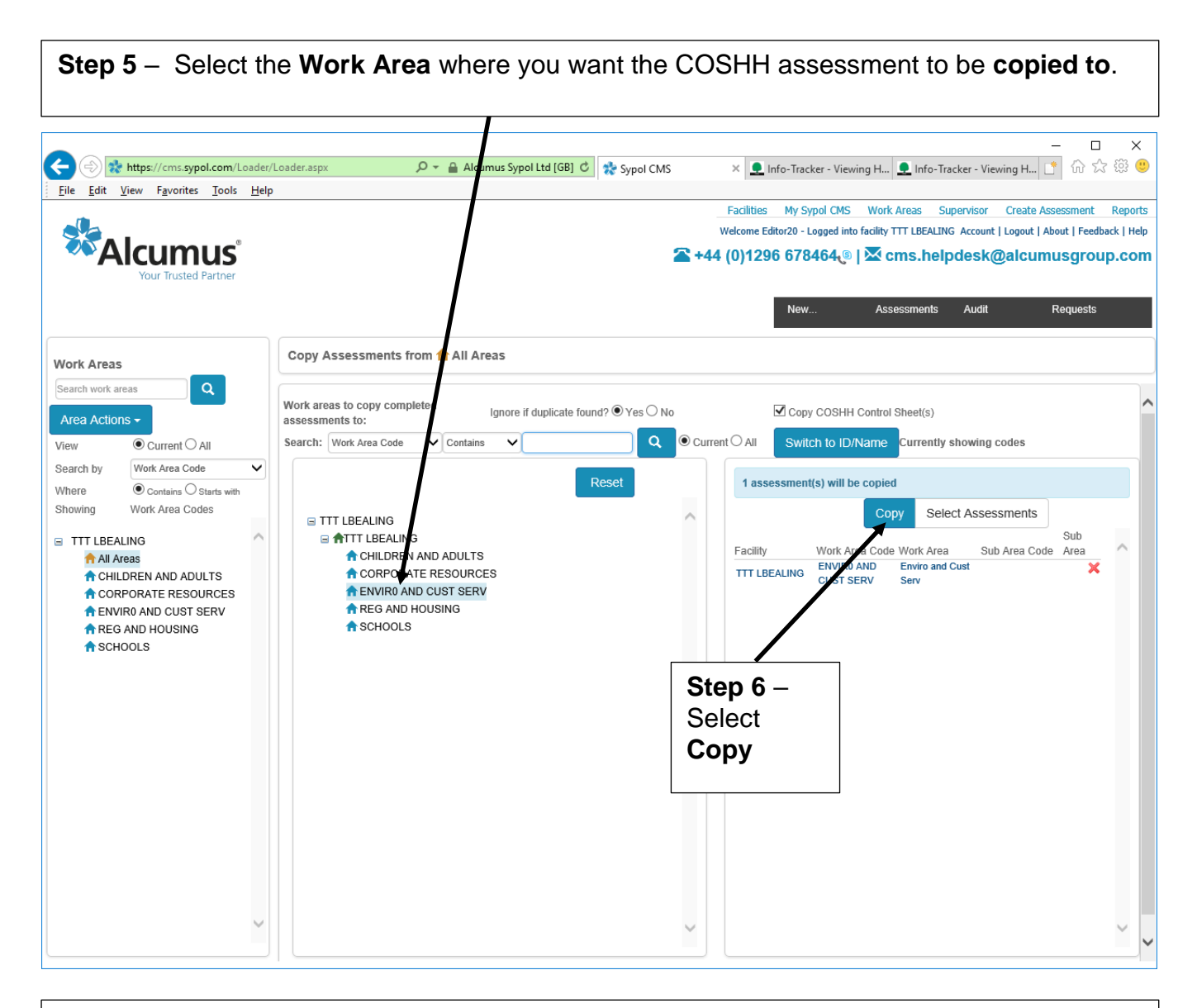

**Step 7** – The system tells you that you are about to copy a COSHH risk assessment to your selected Work Area. Select **OK**.

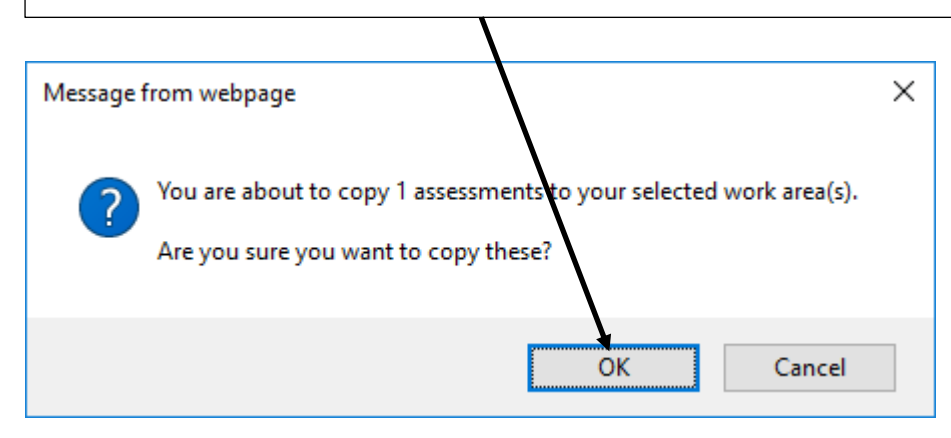

# Step 7 – You will now see the copied COSHH risk assessment in your selected Work Area.

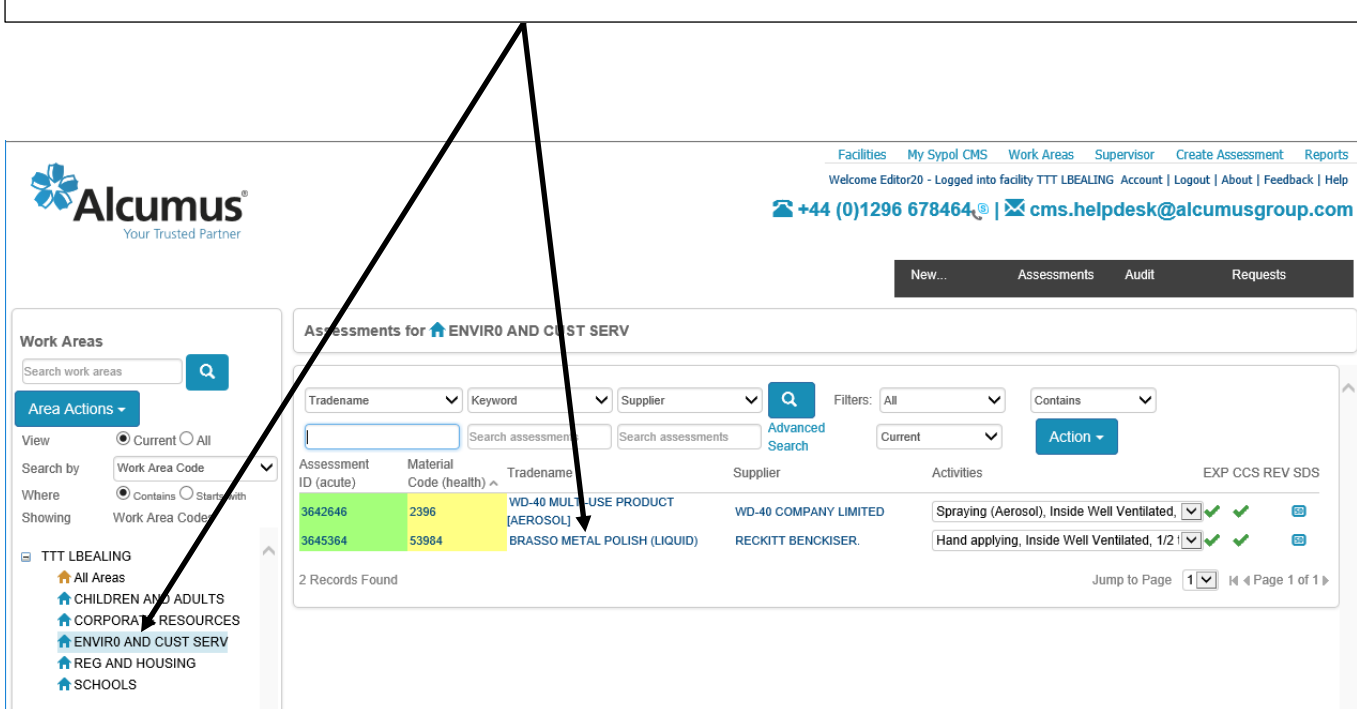

## 6. Printing a COSHH Risk Assessment

Although you can view the full details of your COSHH risk assessment on-screen, many users will want to **create a PDF version** that they can email to colleagues, print or save onto a computer.

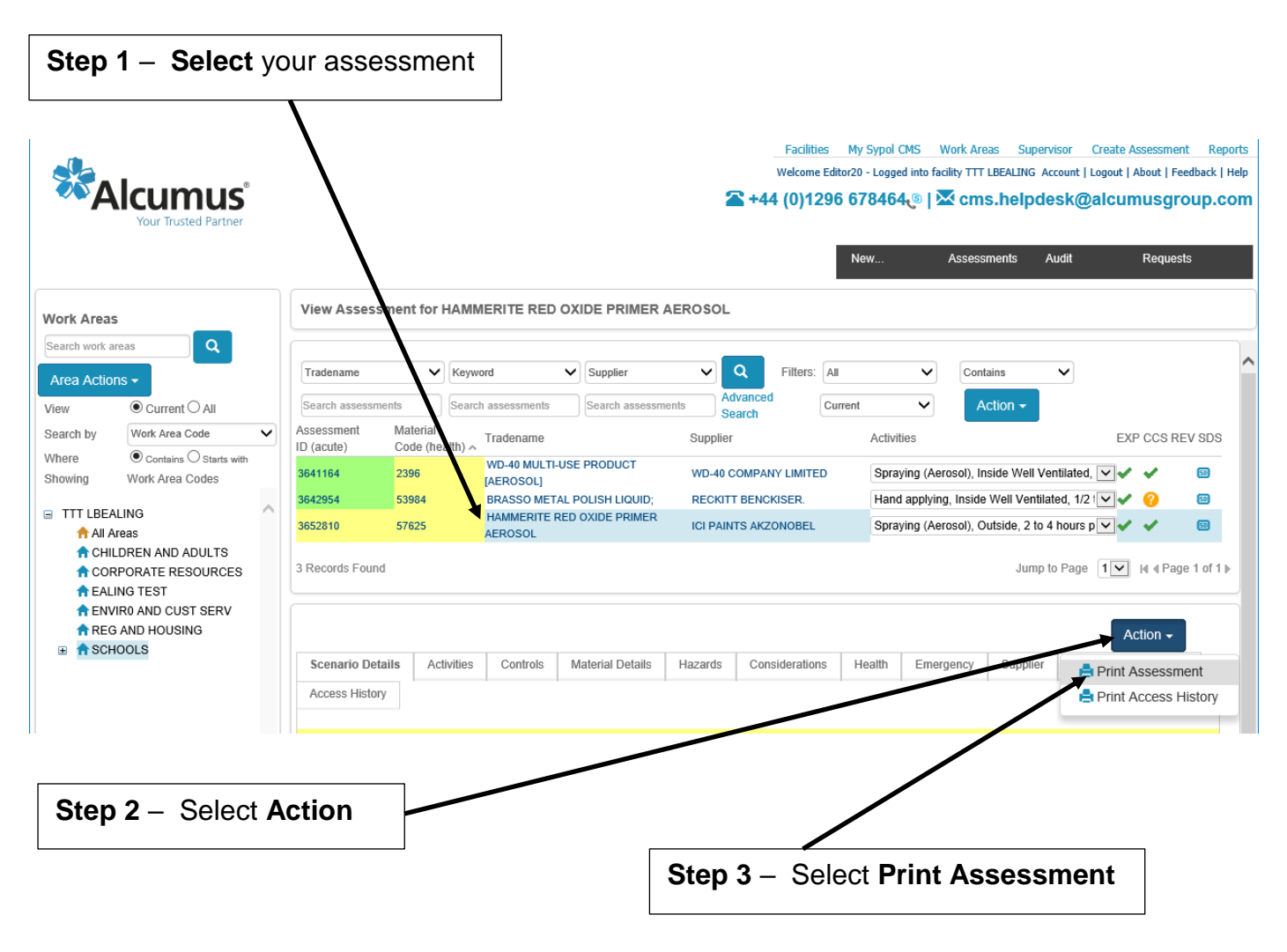

**Step 4** – Follow the on -screen steps to **Open** and **Print** your assessment, or to **Save** your assessment as a PDF file

# 7. Management of Sypol

You have now looked at all of the key functionality of the software, and should be able to populate Sypol with suitable and sufficient assessments. Most of the ongoing management can be done from a single screen – **My Sypol CMS**.

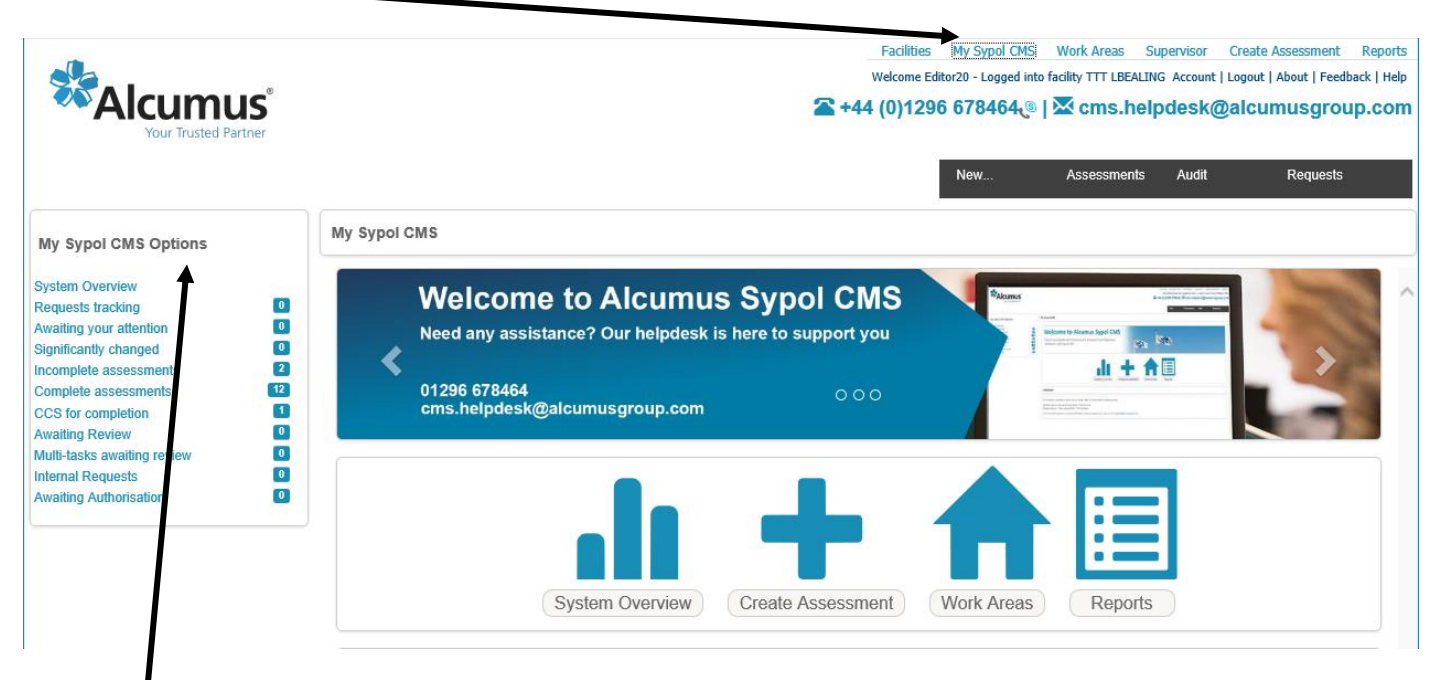

Many **Options** then exist such as viewing **Significantly Changed** assessments (i.e. those that the Sypol Team have changed due to a change in legislation or the receipt of an updated SDS perhaps).

#### **Awaiting Review**

This informs you of any COSHH risk assessments that Sypol suggests you review based on a 1- year, 3-year or 5-year period. Corporate Health and Safety recommends that Ealing Staff **review all** risk assessments (including COSHH) at least every **two years** or earlier if there has been a significant change. Schools have a regime of reviewing their COSHH risk assessments annually.

#### Awaiting your Attention

Awaiting your attention is where all requests appear once your COSHH Summary Sheet and Worker Reference Sheet has been written by a Consultant. These requests will need to be acknowledged before they can be completed (by answering the Yes/No considerations on the COSHH Control Sheet (CCS)). Once received, an individual assessment can be acknowledged by selecting the assessment you wish to acknowledge and clicking Acknowledge Request under Action. The assessment will then enter Incomplete Assessments.

If you wish to acknowledge all requests, instead of following the previous instruction, you will need to click Acknowledge All Requests under Action. All assessments will then enter Incomplete Assessments.

#### **Incomplete Assessments**

Incomplete Assessments are assessments that currently lack a COSHH Control Sheet (CCS). To complete an assessment, you will need to click on the <sup>1</sup> COSHH Control Sheet is incomplete icon to complete the CCS. This will take you through the Yes/No consideration questions as described previously.

#### **Complete Assessments**

Complete Assessments are those assessments which have an Exposure Scenario, COSHH Summary Sheet, COSHH Worker Reference Sheet and CCS. No action is required when assessments appear in the Complete Assessment folder.

# 8. Help and Support

### Sypol Helpdesk (Support available Monday to Friday 9am to 5pm):

Tel - 01296 678 464 E-mail: cms.helpdesk@alcumusgroup.com

### Corporate Health and Safety:

Tel - 0208 825 7681 E-mail: corporate\_health\_and\_safety@ealing.gov.uk

### **Assessment Interpretation Manual:**

**Available** on the **help page** of Sypol (top right of the screen once you've logged in- see below). This provides **interpretation information** such as **symbol definitions and a glossary of terms**. A useful reference document for the user.

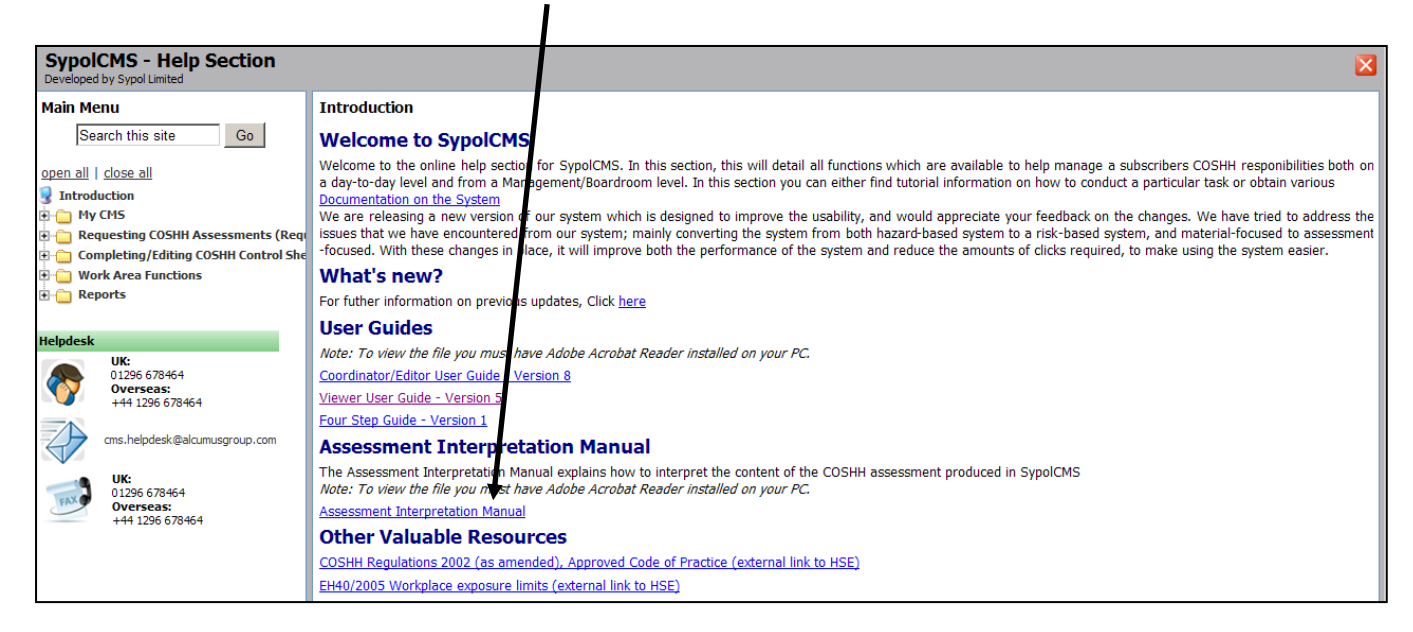